# 画面操作方法

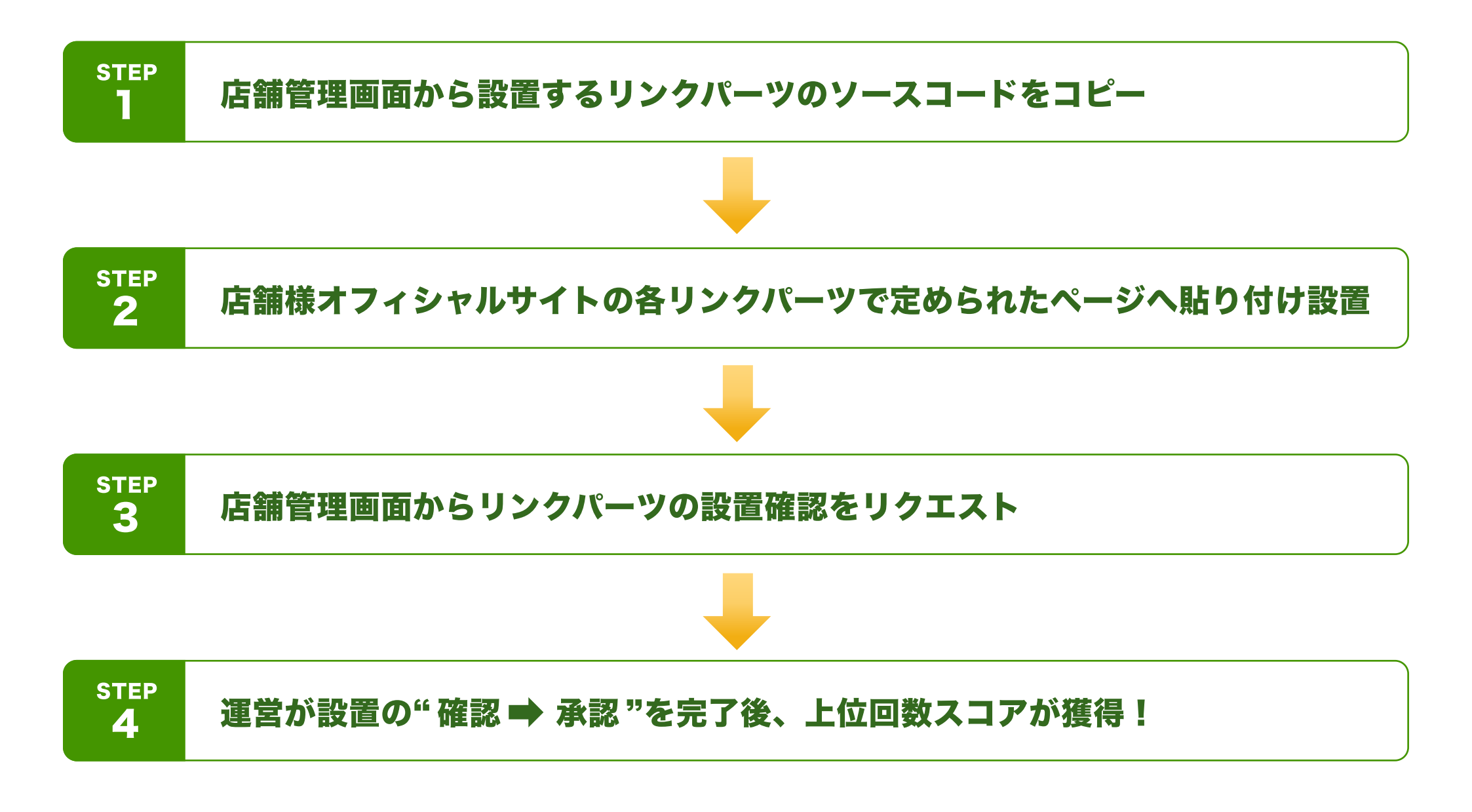

## リンクパーツを取得する

### ▼ 店舗管理画面

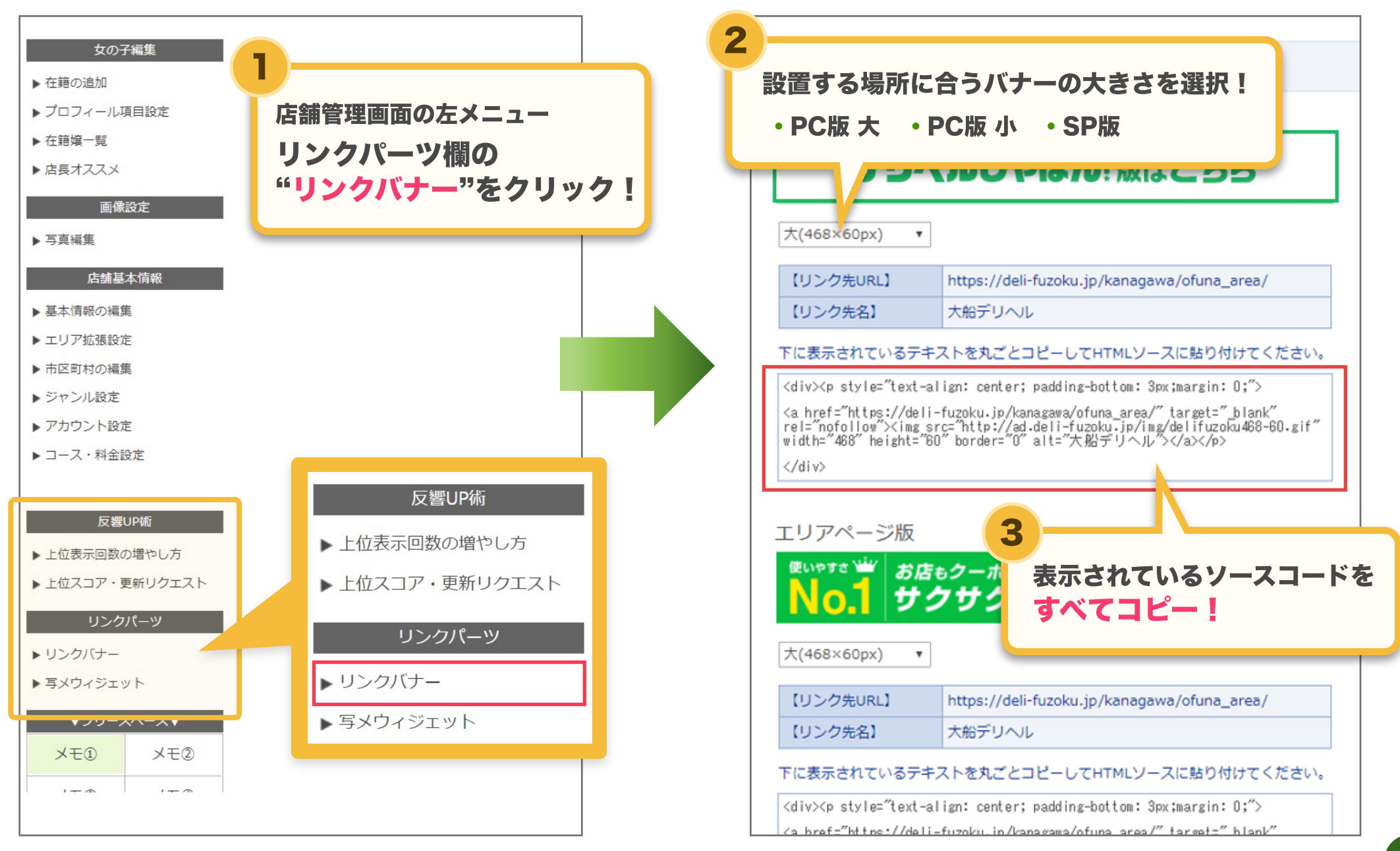

# リンクパーツを設置する

#### ▼ 店舗オフィシャルHPのソースコード

#### ▼ 店舗オフィシャルHP

5

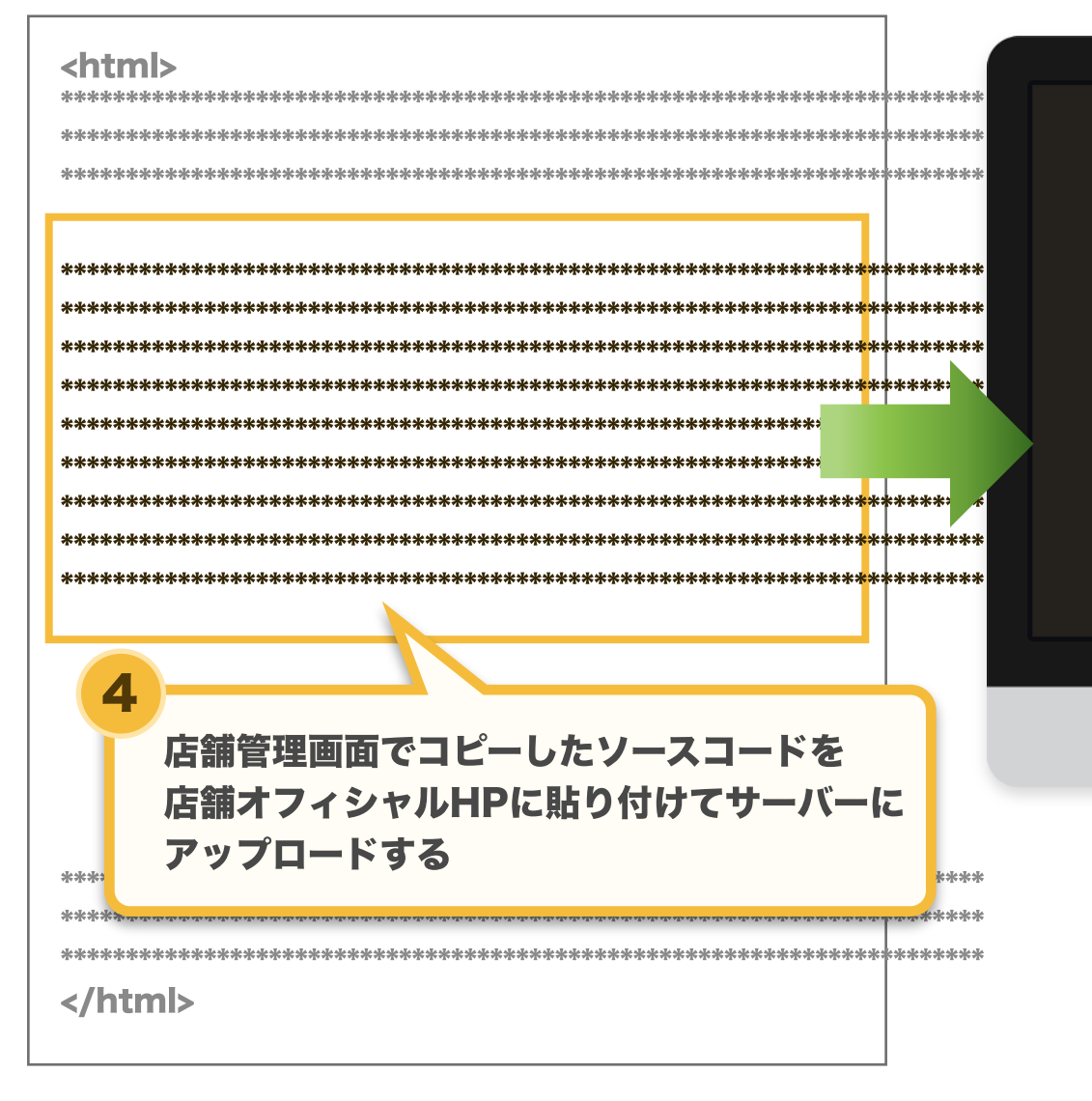

> 店舗オフィシャルHPにアクセスして 正しく表示されていることを確認! ※このページのURLをコピーしておくとスムーズです。

> > 17

# 上位回数スコアの更新リクエストを送信する

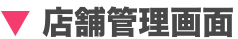

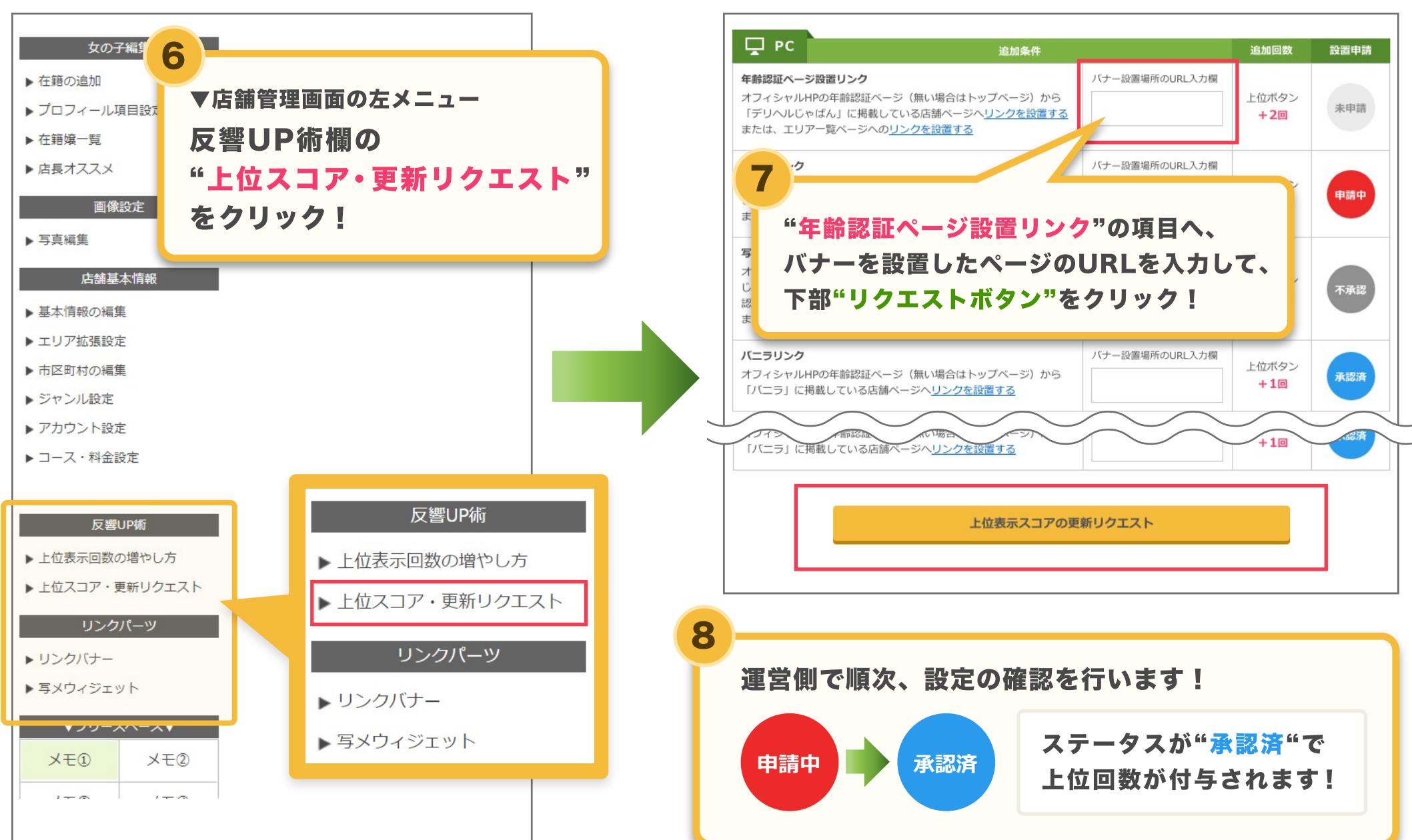

▼ 更新リクエストページ

OKパターン

○お店側で作成した自作バナー/自作ボタンを使用する ※リンク文言には必ず「媒体名」を含めて下さい

○ ウィジェットのソースコードを調整して使用する

○ レスポンシブサイトなので単一のURLをPC/スマホの両方 で更新リクエストを行う

○ オフィシャライズしている(ENTERボタンの先が他媒体)
年齢認証ページにバナーを設置する

○ グループサイト (一つのドメインですべての店舗情報を管理している) しかないので各店舗の表示位置、または各店舗のページにバナーを設置する

○ Dプラン掲載店舗でバナーを設置して更新リクエストを行う

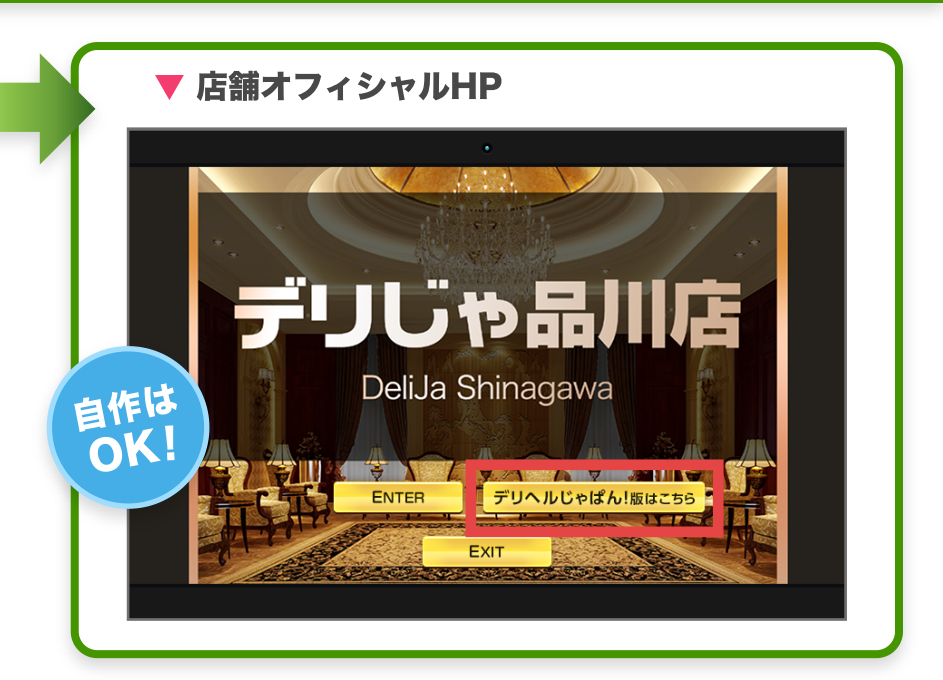

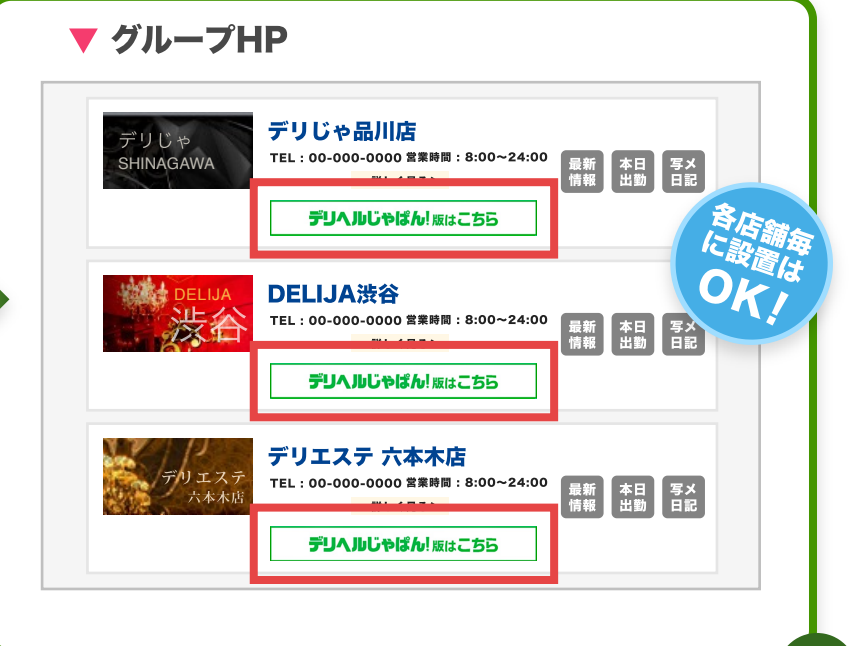

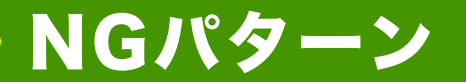

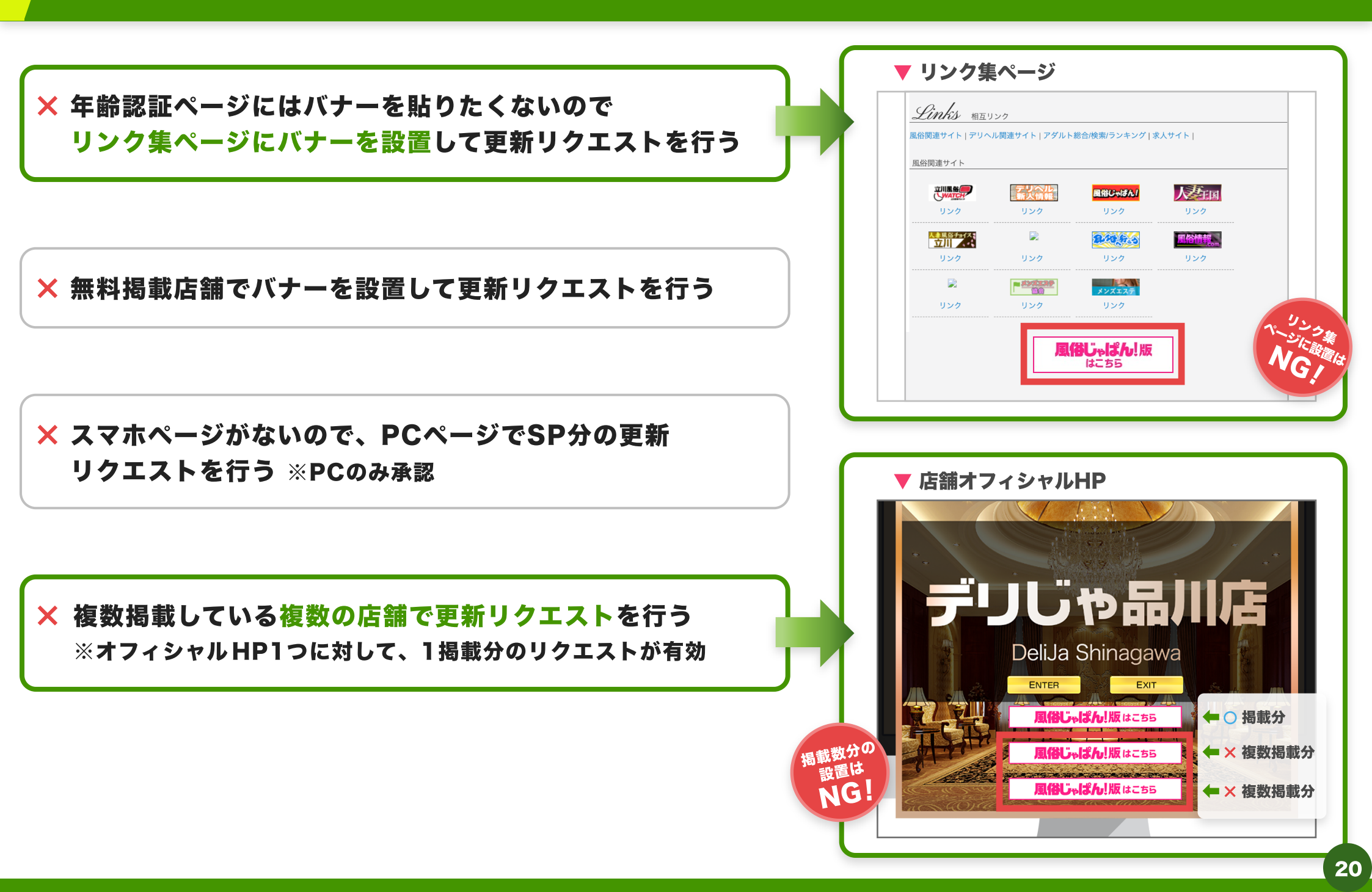

# Q&A

Α

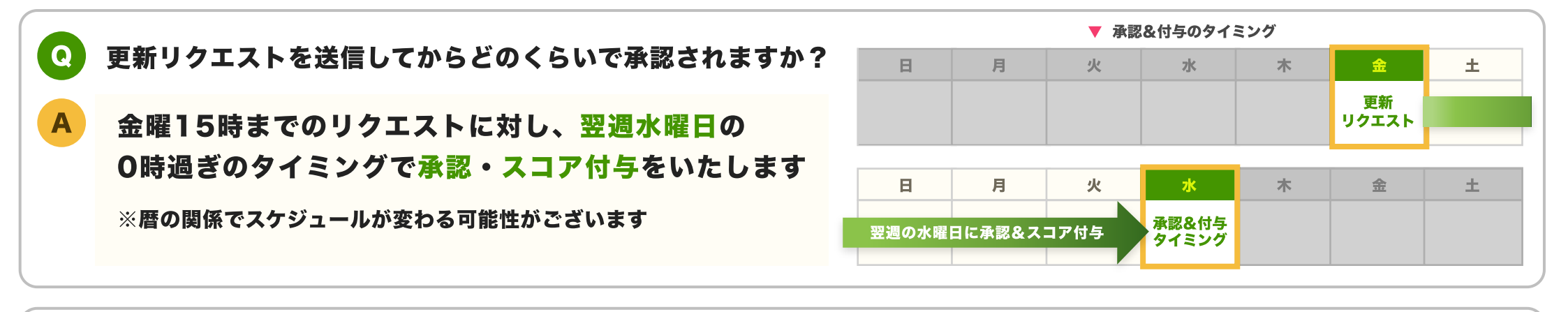

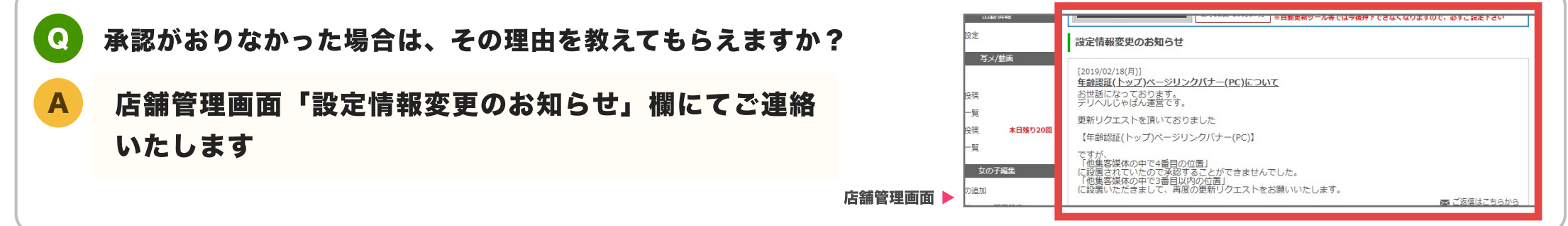

**Q** 新たにリンクバナーを設置しましたが、以前に貼ってあった同媒体のバナーもそのままになっていますが大丈夫ですか?

旧バナーが残った状態でも、そのまま更新リクエストいただけます

Q) オフィシャルHPと異なるドメイン(URL)の年齢認証ページにリンクバナーを貼っても大丈夫ですか?

その場合でもリクエストいただくことは可能です。 適切に機能している年齢認証ページであることが確認できれば承認いたします。

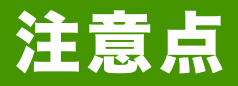

一旦掲載を終了した場合もDプランの条件にてスコアは保持されますが、求人/集客の相互加点分については 有料掲載分のみが対象となりますのでご了承下さい

● 既に各媒体のバナーを貼っている店舗様についても、バナーのデザイン、遷移先の条件が異なる場合がありますので、 店舗管理画面で新しくコードを生成してご利用下さい

※バニラでは、オフィシャライズやバナー設置済の店舗様については変更点がないので、再申請の必要はありません (求人/集客の相互加点分については別途申請が必要)

### ● 1HPに対して承認できるのは1掲載分のみ

● オフィシャルHPの認証ページにあるEnter等の入り口が、他社媒体ページに遷移する場合は それも1バナーとしてカウント

● 年齢認証ページからの遷移先がページとして機能していない場合はNG(Enter先がエラーページの場合など)

● リンクバナーの遷移先は店舗詳細ページ(店舗詳細配下であればOK。クーポン情報でも可) ただし、過去に配布しているバナーをそのまま設置している場合は、 遷移先が店舗詳細又はエリアー覧ページであればOK(TOPページや都道府県ページであればNG)

 リンクバナーは店舗の自作でもOKだが、媒体名が入っていることが条件 (店舗と媒体のコラボ風なバナーも過度なデザインでなければOK)

## 集客ルール詳細 【年齢認証】2

● SPの場合、レスポンシブサイトでなくても閲覧・操作に問題が無いようであればOK

● 当社集客媒体のページをオフィシャライズとして使用している場合は、 [ENTER]先が既に掲載ページにリンクしているため、指定のリンクバナーの設置がなくてもOK

検索にヒットしないページや、TOPページより下層に作られた年齢認証への設置はNG ※掲載中の店舗詳細ページから導線が作られていればOK

## 集客ルール詳細 【写メ・出勤】

● 写メ日記ページへのリンクは、写メ日記ページ以外にTOPページや女の子情報など関連がある場所であればOK。 ただし、リンク集・年齢認証ページはNG

● 媒体出勤ページへのリンクは、出勤ページ以外にTOPページや女の子情報など関連がある場所であればOK。 ただし、リンク集・年齢認証ページはNG

● 店舗自作バナーからの導線でもOK・媒体名が入っていなくてもOKだが、写メ日記や出勤への導線と分かるテキス トが必須

▶ SPの場合、レスポンシブサイトでなくても閲覧・操作に問題が無いようであればOK

● 写メや出勤が他社媒体とランダムに切替わる場合はNG

● スライダーになっている場合は、それがファーストビューで確認できればOK

当社集客媒体のページをオフィシャライズとして使用している場合は、[ENTER]先が既に掲載ページにリンクしているため、指定のリンクバナーの設置がなくてもOK